## Outlook(office2019/Microsoft365)メール設定 ※IMAP SSL

この手順書では Microsoft 社のメールソフト「Outlook (office2019/Microsoft365)」でキビネット発行の メールを設定する手順を説明します。 設定の前に、弊社発行の「KIBI-Net 接続サービス許可証明書」をお手元にご準備ください。

「Outlook」の設定およびソフトの使用につきましては、お客様の判断のもとご利用ください。

※本資料は2021年7月現在のものです。設定画面の表示は変更されることがあります。

1. Outlook を起動します。

(「スタート」から表示されるアプリー覧から 選択します)

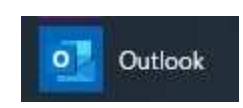

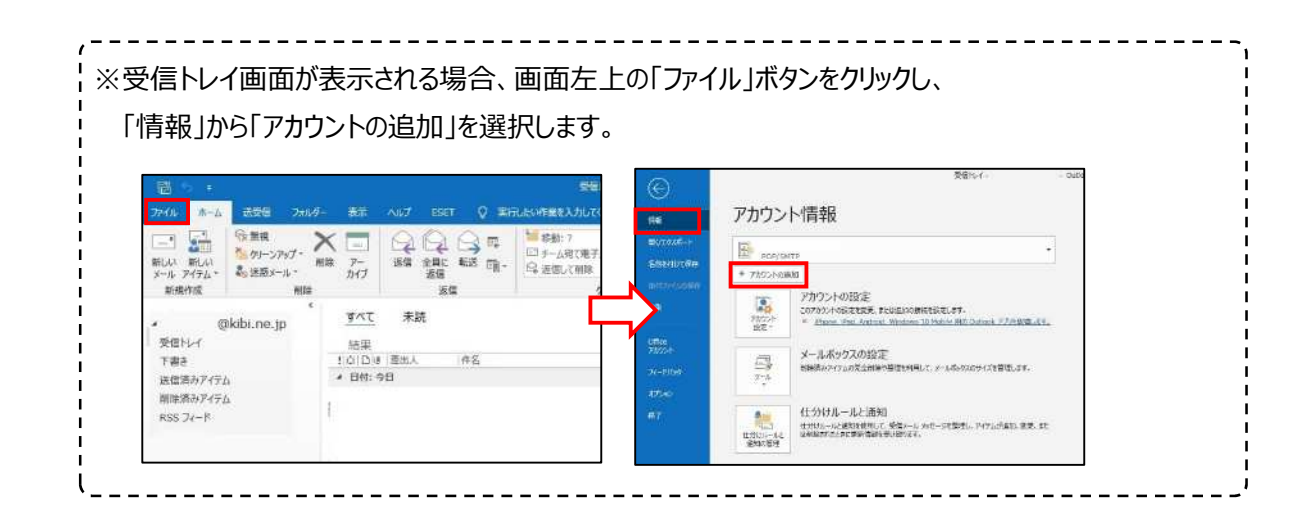

2. 「KIBI-Net 接続サービス許可証明書」に記載のメールアドレスをメールアドレス欄に入力し、「詳細オプション」を選択します。

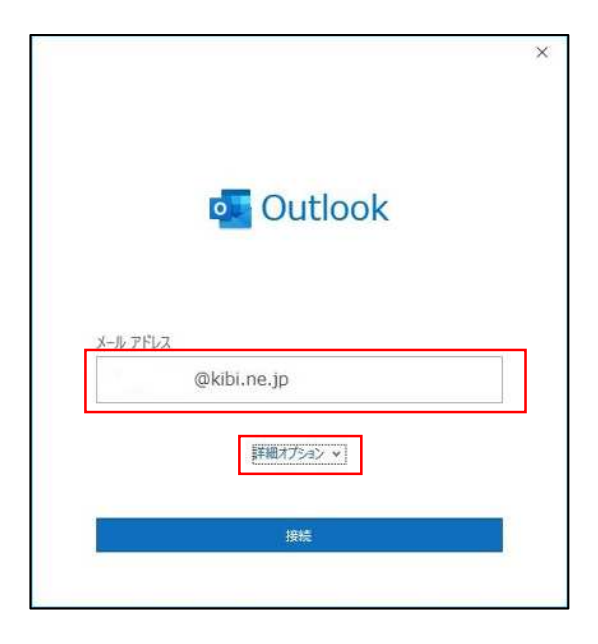

3. 「自分で自分のアカウントを手動で設定」にチェ ックを入れ、「接続」を選択します。

4.「詳細設定」画面が表示されます。

「IMAP」を選択します。

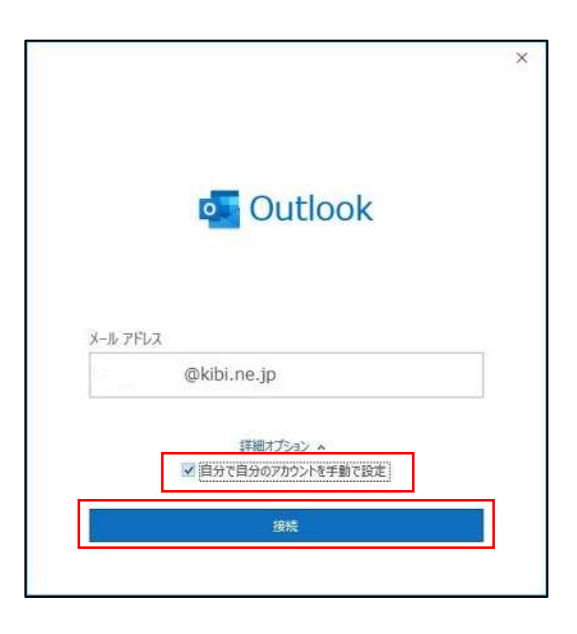

| 詳細設定       |             |                     |        |
|------------|-------------|---------------------|--------|
| Office 365 | Outlook.com | Exchange            | Google |
| POP        | IMAP        | Exchange<br>2013 以前 |        |
| **/- == 2  |             |                     |        |

5. パスワード入力画面が表示されます。 「KIBI-Net 接続サービス許可証明書」に記 載のパスワードを入力し、接続を選択します。

| IMAP アカウントの設定 |          |
|---------------|----------|
| @kibi.ne.jp   | (別のユーザー) |
| パスワード         |          |
|               | ۲        |
|               |          |
|               |          |
|               |          |
|               |          |
|               |          |
|               |          |
|               |          |
| 前に長ろ          | 10.00    |
| 即にたる          | 747.855  |

2

| 入力したパスワードが正しければ、                               | ×                                                                                                    |
|------------------------------------------------|----------------------------------------------------------------------------------------------------|
| 右のような画面が表示されます。                                | Outlook Outlook                                                                                                    |
| 「Outlook Mobile をスマートフォンにも設定す                  | アカウントが正常に追加されました                                                                                                    |
| る」のチェックを <b>外し</b> 、「完了」を選択してくださ               | IMAP<br>@kibi.ne.jp                                                                                                    |
| し                                              |                                                                                                    |
|                                                |                                                                                                    |
|                                                | 別のメール アドレスを追加<br>メール アドレス                                                                                                    |
|                                                | 詳細オプション へ<br>「「自分で自分のアカウントを手動で設定                                                                                                    |
|                                                |                                                                                                    |
|                                                | UDDOK MODIE をスマーアオオーちまだます。<br>完了                                                                                                    |
|                                                |                                                                                                    |
|                                                | C Outlook                                                                                                    |
| 1 問題が発生しました」と表示される場合、<br>1                     | 問題が発生しました                                                                                                    |
| ¦ 入力ミスの可能性があります。<br>!                          | 受信 IMAP サーバーにログオンできませんてした。メール アドレスとパスワードを確認して、<br>もう一度お試しください。                                                                                                    |
|                                                | → @kibi.ne.jp ではない場合                                                                                                    |
| 」「アガンノト設定の変史」を選択し、再度<br>」<br>「読むたう」たいまいていてたかい。 | → アカウント設定の変更                                                                                                    |
| 「 育報を入力し 但して み しく に さい。                        |                                                                                                    |
|                                                |                                                                                                    |
|                                                |                                                                                                    |
|                                                | 再試行                                                                                                    |
|                                                |                                                                                                    |
|                                                | 入力したパスワードが正しければ、<br>右のような画面が表示されます。<br>「Outlook Mobile をスマートフォンにも設定す<br>る」のチェックを <b>外し</b> 、「完了」を選択してください。<br>「問題が発生しました」と表示される場合、<br>入力ミスの可能性があります。<br>「アカウント設定の変更」を選択し、再度<br>情報を入力し直してみてください。 |

7. メール画面を開き、左上の「ファイル」を選択し ます。

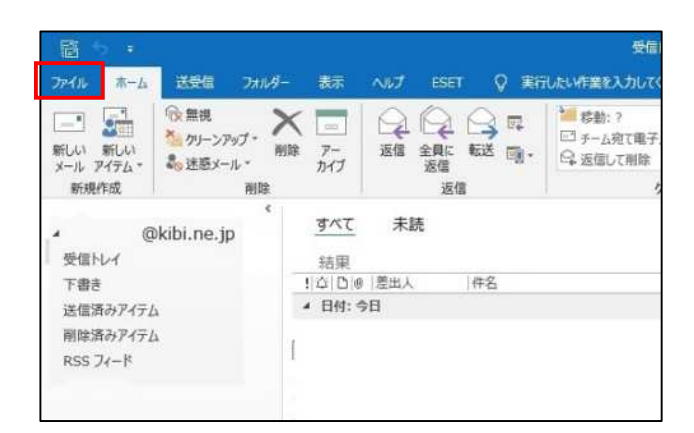

8. 作成したメールアカウントが選択されていること を確認し、

「アカウント設定」

 $\downarrow$ 

「アカウント名と同期の変更」を選択します。

| 9 (##         | @kbi.ne.jp                                                                                                    |
|---------------|----------------------------------------------------------------------------------------------------|
| 間(/エクスポート     | IMAP/SMTP      Apple Apple Appl |
| 名前を付けて発<br>存  | アカウントの設定<br>このカウントの設定を変更、または追加の用株を設定します。         ・・・・・・・・・・・・・・・・・・・・・・・・・・・・・・・・・・・・                                                                                                    |
| 0.01          | アカウント気度(A)<br>アカウントを追加または用辞するが、既存の<br>細胞的な生物(第1)ます。<br>変形用して、メールボックスのサイズを管理します。                                                                                                    |
|               | アカウンキ名と問題の設定(N)<br>アカウンキ名と問題の設定(N)<br>キンフポレターの問題の設定を更新します。                                                                                                    |
|               | ● ワーバーの認定(3)<br>サーバー名、ボート、認証の設定など、Dグ<br>オン消除を更新します。<br>おり用のとす。<br>おり用のとす。                                                                                                    |
|               | <ul> <li>         「」 プロファイルの発生(P)<br/>Microsoft Outlook を再起動して、1960<br/>プロファイルを提択します。         </li> </ul>                                                                                                    |
|               | プロファイルの管理(Q)<br>プロファイルを意知または利用するが、批行<br>のプロアイルを考定を考定します。                                                                                                    |
| Office 7/2021 |                                                                                                    |
| 24-8/69       |                                                                                                    |
| #JSav         |                                                                                                    |
| #7            |                                                                                                    |

9. 「自分の名前」欄は、メールを送信した際に 相手に表示される名前です。ご自身で分かり やすい名称を入力してください。

入力が終わったら「次へ」を選択します。

| 般設定                 |                                           |
|---------------------|-------------------------------------------|
| 自分の名前               | @kibi.ne.jp                               |
| アカウント名              | @kibi.ne.jp                               |
|                     | 例: "職場" または "Microsoft アカウント"             |
| 返信先アドレス             |                                           |
| 組織                  |                                           |
| オルダー設定              |                                           |
| ルートフォルダーのパス         |                                           |
| ールの設定               |                                           |
| メールをオフラインで保存        |                                           |
| □ 送信済みアイテム          | のコピーを保存しない                                |
| 🗌 アイテムを削除対          | 象としてマークするが、自動的には移動しない                     |
| 削除対象として<br>消去されたときに | マークされたアイテムは、メールボックス内のアイテムが<br>:完全に削除されます。 |
| ✓ オンライン中にフォ.        | ルダーを切り替えたらアイテムを消去する                       |

10.「アカウントが正常に更新されました」と表示さ

れます。

「完了」を選択します。

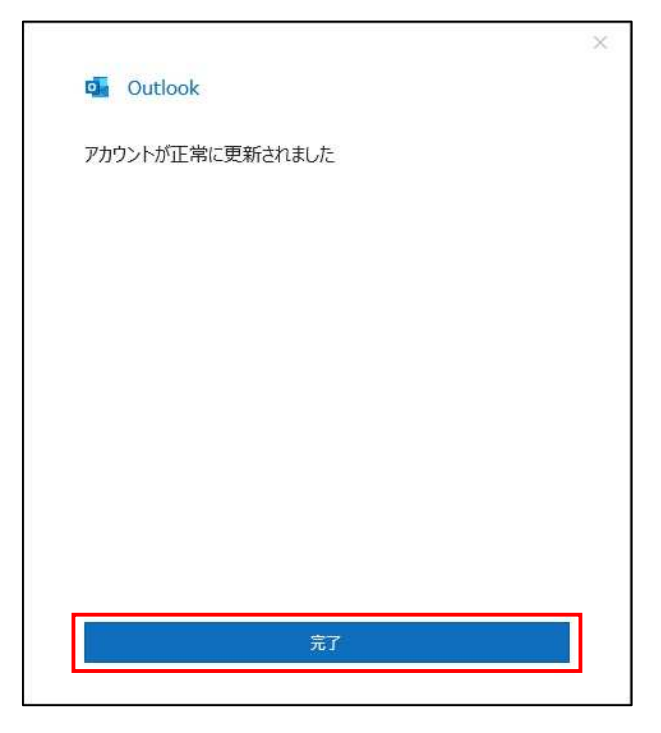

**11.**「アカウント設定」から「サーバーの設定」を 選択します。

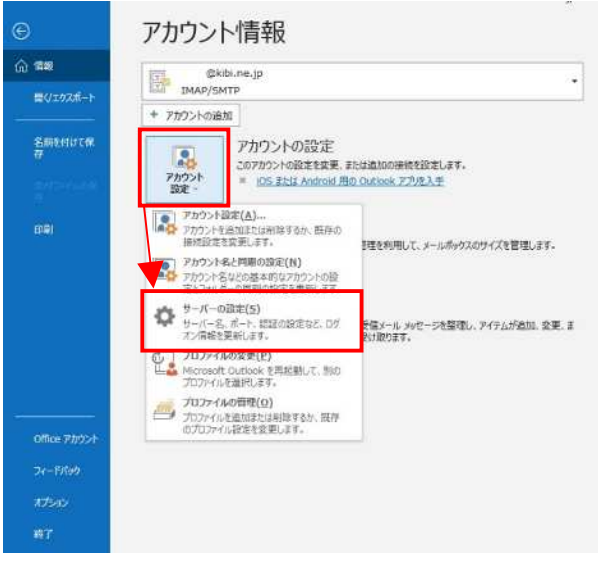

12.「IMAP アカウントの設定」画面が開きます。

「受信メール」の項目が以下の設定で あることを確認します。

サーバー: mail.kibi.ne.jp ポート: 993 暗号化方式 SSL/TLS

「送信メール」を選択します。

| IMAP アカウント                  | の設定                               |                                |             |
|-----------------------------|-----------------------------------|--------------------------------|-------------|
| ≏kibi.ne.jp                 |                                   |                                |             |
| 受信メール ヘ                     |                                   |                                |             |
| ユーザー名                       | @kibi.ne.jp                       |                                |             |
| パスワード                       | ******                            |                                |             |
|                             | √ パスワードを保存する                      |                                |             |
| サーバー                        | mail.kibi.ne.jp                   | ポート                            | 993         |
|                             |                                   |                                | · · · · · · |
| 暗号化方法                       | CCI /TI C Y                       |                                |             |
| 暗号化方法                       | SSL/TLS *                         |                                |             |
| 暗号化方法<br>□ セキュリテ            | SSL/TLS *<br>イで保護されたパスワード認証 (SP/  | A) でのロダオンが。                    | 必要          |
| 暗号化方法<br>「ヤキュリテ<br>送信メール ×  | SSL/TLS ・<br>イで保護されたパスワード認証(SPA   | A) でのログオンがっ                    | 必要          |
| 暗号化方法<br>「 セキュロテ<br>送信メール   | SSL/TLS *<br>イで保護されたパスワード認証 (SPA  | A) でのログオンが。                    | 必要          |
| 暗号化方法<br>□ セキョロテ<br>送信メール > | SSL/TLS *<br>イで保護されしパスワード認証(SPA   | A) でのログオンがっ                    | 必要          |
| 暗号化方法<br>□ ヤ±10万<br>送信メール → | SSL/TLS *<br>イで保護されレン(スワード認証 (SP4 | A) でのログオンがら                    | 必要          |
| 暗号化方法<br>「ヤキョリテ<br>送信メール >  | SSL/TLS V<br>イで保護されたバスワード認証(SP4   | <ul> <li>(のログオンガック)</li> </ul> | 必要          |
| 暗号化方法<br>「ヤキュリテ<br>送信メール →  | SSL/TLS V<br>イで保護されたバスワード認証(SP4   | A) でのログオンがy                    | 8要          |
| 昭号化方法<br>                   | SSL/TLS *<br>イで保護されなバスワード認証 (SP4  | A) でのログオンがy                    | 8要          |

13.送信メール設定が開きます。 「送信メール」の項目が以下の設定で あることを確認します。

サーバー: mail.kibi.ne.jp ポート: 587 暗号化方式: STARTTLS

送信(SMTP)サーバーには認証が
 必要です にチェックを入れます。
 〇受信メールサーバーと同じ設定を使用する
 にチェックを入れます。

確認が終わったら「次へ」を選択します。

14.「アカウントが正常に更新されました」 と表示されます。 「完了」を選択します。

| 暗号化方法 STARTTLS ▼<br>サーバーのタイムアウト →<br>□ セキュリティで保護された/スワード認証 (SPA) でのログオンが必要<br>☑ 送信 (SMTP) サーバーには認証が必要です                                                                                                    |
|----------------------------------------------------------------------------------------------------|
| サーバーのタイムアウト                                                                                                    |
| <ul> <li>□ セキュリティで保護されたパスワード認証 (SPA) でのログオンが必要</li> <li>☑ 送信 (SMTP) サーバーには認証が必要です</li> </ul>                                                                                                    |
| ☑ 送信 (SMTP) サーバーには認証が必要です                                                                                                    |
| 이 전문을 했다. 전 이 이 이 이 이 가지 않는 것 같아. 정말 것 같아. 이 가지 않는 것 같아. 이 가지 않는 것 않는 것 같아. 이 가지 않는 것 같아. 이 가지 않는 것 같아. 이 가지 않는 것 않는 것 같아. 이 가지 않는 것 같아. 이 가지 않는 것 않는 것 같아. 이 가지 않는 것 않는 것 같아. 이 가지 않는 것 않는 것 같아. 이 가지 않는 것 같아. 이 가지 않는 것 같아. 이 가지 않는 것 같아. 이 가지 않는 것 같아. 이 가지 않는 것 같아. 이 가지 않는 것 같아. 이 가지 않는 것 않는 것 않는 것 않는 것 않는 것 않는 것 않는 것 않는 |
| ◎ 受信メール サーバーと同じ設定を使用する                                                                                                    |
| ○ ユーザー名とパスワードを使用してログオン                                                                                                    |

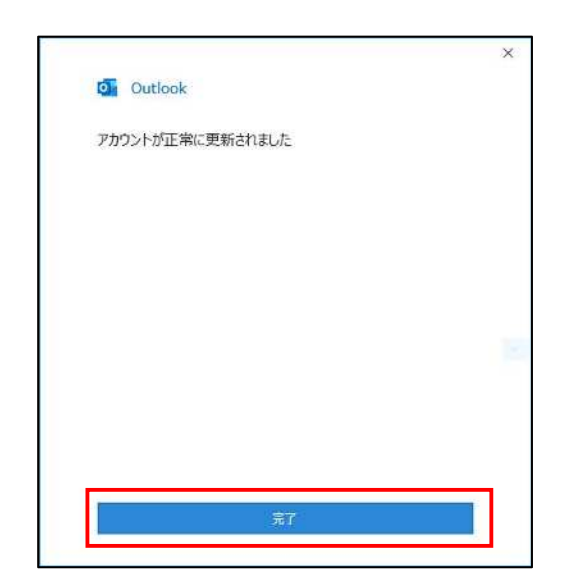

15.「←」を押して、元のメール画面に戻ります。

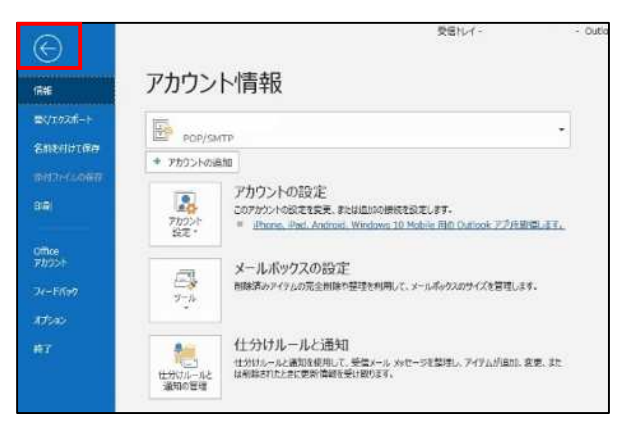

※メール設定まとめ

上記操作で暗号化通信(SSL)を利用するメール設定(IMAP 方式)が行われています。 受信メールサーバ: mail.kibi.ne.jp ポート番号:993 送信メールサーバ: mail.kibi.ne.jp ポート番号:587 送信認証あり(受信メールサーバと同じ)